## **LANGKAH 1** Masukan LINK siakad.upr.ac.id

| PASCASARJANA |          | STAS PALAVOR PRAVA  |
|--------------|----------|---------------------|
|              |          | 01-UPR-Pascasarjana |
| Fakultas     |          | 02-UPR-FKIP         |
| 02-UPR-FKIP  | Select 🛢 | 03-UPR-Ekonomi      |
| Username     |          | 04-UPR-Pertanian    |
| Мім          |          | 05-UPR-Teknik       |
|              |          | 06-UPR-Hukum        |
| Password     |          | 07-UPR-FISIP        |
| Password     |          | 08-UPR-Dokter       |
|              |          | 09-UPR-MIPA         |

Klik Select untuk Pilih Fakultas Terlebih dahulu lalu Login menggunkan Nim masing-masing Mahasiswa

Contoh (huruf besar semua tanpa spasi dan untuk angkata 2019 dan 2020 gunkan angka semua tanpa spasi)

USERNAME : AAA110234 PASSWORD : AAA110234

# Catatan jika tidak bisa Login

- 1. Untuk Angkatan 2012 sd 2020 yang tidak bisa login Silahkan Ke Operator Prodi masing-masing untuk Reset PASSWORD;
- Untuk yang tidak memiliki akun SIAKAD juga Silahkan Ke Loket 3 BAAK Akademik Universitas UPR untuk Buat AKUN, Setelah akun dibuat Baru Ke loket 6 KEUANGAN untuk konfirmasi Nilai UKT sesuai SK penetapan UKT nya.

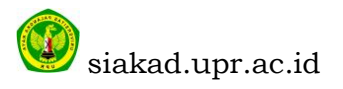

# **LANGKAH 2** Cek Tagihan Pembayaran Virtual Account (VA)

| Diskusi Mahasiswa <u>1</u>                                 |   |                  |                 |           |     |                           |                               |                    |                        | 0                 | <b>Q</b> 2 👩   |          |
|------------------------------------------------------------|---|------------------|-----------------|-----------|-----|---------------------------|-------------------------------|--------------------|------------------------|-------------------|----------------|----------|
|                                                            | ר | Tagihan Pelangg  | an              |           |     |                           | Cari                          |                    |                        |                   |                | Q        |
| STAS PALANCA                                               |   |                  |                 |           |     |                           | ▼ Penyaring -                 |                    |                        | 4.2.12            | i= <b>::</b> ( | <b>*</b> |
|                                                            |   |                  |                 |           |     |                           | E Dikelompokkan               | berdasarkan 👻      |                        | 1-272<br>< >      | III III        |          |
|                                                            |   |                  |                 |           |     |                           | 🛧 Kesukaan 🗸                  |                    |                        |                   |                |          |
| FAKULTAS KEGURUAN<br>& ILMU PENDIDIKAN                     |   | Nomor VA         | VA Bank         | Mahasiswa | NIM | Prodi                     | Admission<br>Register         | Tanggal<br>tagihan | Due Date VA            | Nomor<br>Register | Total          | Status   |
| Profil<br>Admission Applications<br>Registrasi Mata Kuliah |   | 8800102000007578 | BANK<br>KALTENG |           |     | BIMBINGAN DA<br>KONSELING | W UKT -<br>2020/2021<br>Genap | 05/02/2021         | 17/06/2021<br>23:00:00 | AD25382           | 250.000,00     | Buka     |
| Semua Tagihan<br>2                                         |   | 8800102000007577 | BANK<br>KALTENG |           |     | BIMBINGAN DA<br>KONSELING | W UKT -<br>2020/2021<br>Genap | 05/02/2021         | 17/02/2021<br>23:00:00 | AD25382           | 250.000,00     | Buka     |
|                                                            |   | 5                |                 |           |     |                           | 3                             |                    | 4                      | _                 |                | 6        |
|                                                            |   |                  |                 |           |     |                           |                               |                    |                        |                   |                |          |
|                                                            |   |                  |                 |           |     |                           |                               |                    |                        |                   | 500.000,00     |          |

- 1. Klik Menu Mahasiswa Kolom nomor 1;
- 2. Lalu Klik Menu Semua Tagihan Kolom nomor 2;
- 3. Lalu Baca Kolom nomor 3, Admissition Register untuk memastikan Tahun Ajaran dan Semester Bayar;
- 4. Lalu Baca Kolom nomor 4, Due Date VA adalah Kadarluarsa masa Pembayaran;
- 5. Lalu Baca Kolom nomor 5, Status Buka/Open masih belum bayar, jika selesai/Vaid maka sudah bayar;
- 6. Lalu Baca Kolom nomor 6, Nomor VA dan VA Bank merupaka nomor VA dan Bank tempat Bayar;

## Catatan

- 1. Bayar VA 1 Terlebih Dahulu dapat dilihat bulan masa kadarluwarsa pembayar VA, kalau masa pembayar jangka bulannya pendek maka itu adalah VA 1. (kalo mau sekali bayar silahkan bayar sekaligus 2 VA nya);
- 2. Jika sudah Membayar VA 1 dalam waktu 24 jam Status VA masih Buka/Open Baru Hub Operator tidak menerima telpon, WA : 0812 5403 7253 (OPERATOR PNBP) Dengan Fomat

```
NAMA:
NIM:
FAKULTAS:
NILAI UKT:
PERMASALAHAN:
Poto Bukti bayar ASLI yg jelas terlihat VA dan tanggal nya;
```

Jika Nilai UKT berbeda dengan nilai penetapan silahakan Hub Operator tidak menerima telpon, WA : 0812 5403 7253 (OPERATOR PNBP) dengan Format NAMA:
NIM:
FAKULTAS:
NILAI UKT:
PERMASALAHAN:
Poto/PDF yang ada Nomor SK dan Lampiran Nama Mahasiswa;

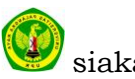

4. Jika VA belum terbit silahkah hub. Operator dengan format diatas (nanti akan dibuatkan google from pengaduan khusus penerbitan VA) dikarnakan yang tidak terbit VA nya pasti belum terbit juga VA TAHUN AJARAN DAN SEMESTER SEBELUM NYA dan belum melakukan pembayaran;

LANGKAH menemukan menu MAHASISWA di Handphone

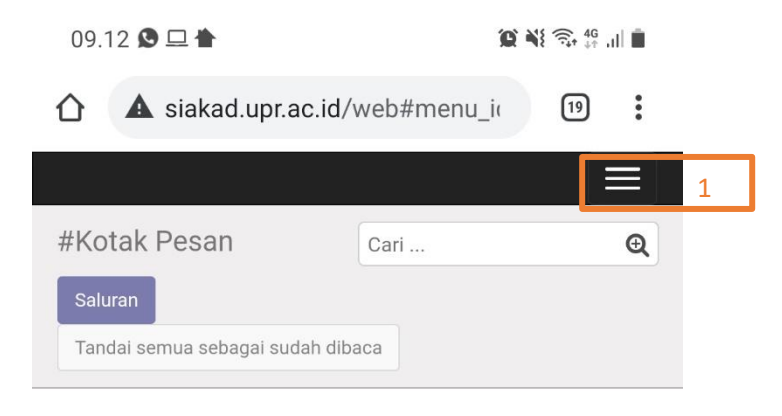

Selamat, kotak pesan Anda kosong

Pesan baru muncul di sini.

# Klik Kolom nomor 1 diatas, Lalu akan muncul tampilan

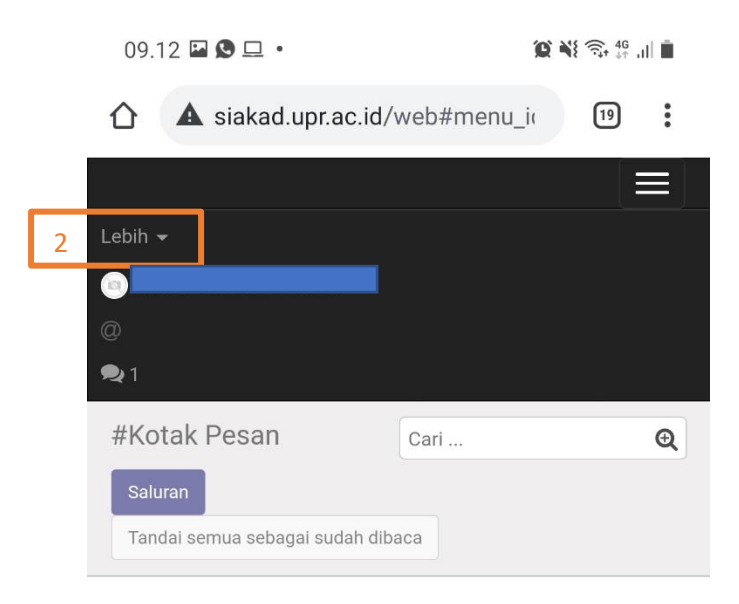

Selamat, kotak pesan Anda kosong

Pesan baru muncul di sini.

Lalu Klik Kolom nomor 2, lalu akan muncul tampilan

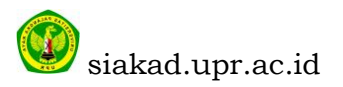

|   | Lebih 🗸                      |        |   |
|---|------------------------------|--------|---|
|   | Diskusi                      |        |   |
| 3 | Mahasiswa                    |        |   |
|   |                              |        |   |
|   | @                            |        |   |
|   | €1                           |        |   |
|   | #Kotak Pesan                 | Cari   | Q |
|   | Saluran                      |        |   |
|   | Tandai semua sebagai sudah c | libaca |   |

## Selamat, kotak pesan Anda kosong

Pesan baru muncul di sini.

#### 09.12 🗳 🕲 🖵 🔹 10 NI 🖘 🗄 📖 🗎 19.44 🖬 🛎 9 Sul 1 ☆ ▲ siakad.upr.ac.id/web#id=569( 19 : ▲ siakad.upr.ac.id/web#min=1& 19 : $\equiv$ = All App... Cari ... Q 1-3/3 < > aan Batch Prodi Sunting Cetak 👻 1/1 anjil 2020/2021 Ganjil TEKNIF Lampiran \$ > nap 2019/2020 Genap TEKNIK Profil Admission Applications Registrasi Mata Kuliah Semua Tagihan anjil 2019/2020 Ganjil TEKNIk - 4 10 Profil Admission Applications Registrasi Mata Kuliah Semua Tagihan Angkatan : Informasi Mahasiswa Informasi Keuangan Jenjang Pendidikan Pro Faculty TE INF Masuk pada Ganjil/Genap Ga SK Menteri UKT SK Nilai UKT 50 Ш 0 < Ш $\bigcirc$ <

# Lalu Klik kolom nomor 3, Lalu akan muncul tampilan

Kolom nomor 4 berfungsi untuk mengeser tabel

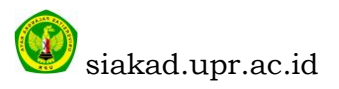

### LANGKAH 3

REGISTRASI UNVERSITAS DI SIAKAD agar MAHASISWA Terbaca AKTIF JIKA SUDAH MELAKUKAN BEMBAYAR VA 1, BEBAS UKT dan Bidik Misi

| Diskusi <b>Mahasiswa</b>                                            |   |                   |               |                               |                     |                              |                      |             |                                              |                      |                 |                        | @ 🔍 (             |              |
|---------------------------------------------------------------------|---|-------------------|---------------|-------------------------------|---------------------|------------------------------|----------------------|-------------|----------------------------------------------|----------------------|-----------------|------------------------|-------------------|--------------|
| STATING                                                             | ŀ | All Application   | on            |                               |                     |                              |                      | Cari<br>TPe | <br>nyaring → 🛛 🗮 Dikelomp                   | ookkan berdasi       | arkan 👻         | 🕈 Kesukaan             | ▼ 1-4 / 4         | Q<br>< >     |
|                                                                     |   | Nomor<br>Aplikasi | First<br>Name | Registrasi<br>Penerimaan      | Batch               | Prodi                        | Educational<br>Level | Entranc     | ce Payment<br>Category                       | Beasiswa             | Rule<br>Payment | VA<br>Pertama<br>Bayar | Status<br>Finance | Pernyataan   |
| FAKULTAS KEGURUAN<br>& ILMU PENDIDIKAN                              |   | AD25574           |               | UKT -<br>2020/2021<br>Ganjil  | 2020/2021<br>Ganjil | ENDIDIKAN<br>AHASA<br>NGGRIS | Program<br>Sarjana   | Mandiri     | KELOMPOK 3                                   | Bantuan<br>Sementara | Normal          |                        | Beasiswa          | Dikonfirmasi |
| Admission Applications 1<br>Registrasi Mata Kuliah<br>Semua Tagihan |   | AD20041           |               | UKT -<br>2020/2021<br>Ganjil  | 2020/2021<br>Ganjil | ENDIDIKAN<br>AHASA<br>NGGRIS | Program<br>Sarjana   | Mandiri     | KELOMPOK 3                                   | Non<br>Beasiswa      | Cicil UKT       |                        | VA Terbuat        | Cancelled    |
|                                                                     |   | AD14320           |               | UKT -<br>2019/2020<br>Genap   | 2019/2020<br>Genap  | ENDIDIKAN<br>AHASA<br>NGGRIS | Program<br>Sarjana   | Mandiri     | PENDIDIKAN<br>BAHASA INGGRIS<br>- KELOMPOK 3 | Non<br>Beasiswa      | Normal          |                        | Paid              | Selesai      |
|                                                                     |   | 51952110258       |               | PMB -<br>2019/2020<br>MANDIRI | 2019/2020<br>Ganjil | ENDIDIKAN<br>AHASA<br>NGGRIS | Program<br>Sarjana   | Mandiri     | PENDIDIKAN<br>BAHASA INGGRIS<br>- KELOMPOK 3 | Non<br>Beasiswa      | Mandiri         |                        | Tunggakan         | Selesai      |
|                                                                     |   |                   |               | 2                             |                     |                              |                      |             |                                              |                      |                 |                        |                   | 3            |

- 1. Klik Admission Aplplications kolom 1;
- 2. Baca Registrasi Penerimaan dan Batch Kolom 2 untuk memastikan Tahun Ajaran dan Semester regis nya;
- 3. Baca Kolom 3 pernyatan untuk memasikan mana yg dikonfirmasi LALU KLIK Maka akan muncul tampilan berikut;

| Diskusi Mahasiswa                                                 |                                                                                                    |                                                                                                    |                                                                                                    |                                                       |                                                    |        | @ 🗣2              |                    |   |
|-------------------------------------------------------------------|----------------------------------------------------------------------------------------------------|----------------------------------------------------------------------------------------------------|----------------------------------------------------------------------------------------------------|-------------------------------------------------------|----------------------------------------------------|--------|-------------------|--------------------|---|
|                                                                   | All Application / AD                                                                                                    | 25574<br><u>4</u>                                                                                                    |                                                                                                    |                                                       |                                                    | Konsep | 1<br>Dikonfirmasi | / 4 < ><br>Selesai | ] |
| Admission Applications<br>Registrasi Mata Kuliah<br>Semua Tagihan | Admiss<br>Registrat<br>Penerima<br>Prodi<br>Educatio<br>Payment<br>Entrance<br>SK Perut<br>Sementa<br>Penurum<br>Status Fi | Registration Nur<br>sion Detail<br>si UKT - 2<br>taan PENDII<br>nal Level Progra<br>Category KELOM<br>Sahan UKT 2514/U<br>ra<br>an Ubah B<br>nance Beasisy | nber AD25574<br>020/2021 Ganjil<br>DIKAN BAHASA INGGRIS<br>n Sarjana<br>IPOK 3<br>N24/KU/2020<br>Iaya<br>ya | Batch<br>Jurusan<br>Angkatan<br>Biaya<br>Rule Payment | 2020/2021 Ganjil<br>FKIP<br>2019<br>0,00<br>Normal | Ikuti  | Δ1 ·              |                    |   |

4. Klik Daftar Ulang dapa Kolom 4 lalu akan muncul;

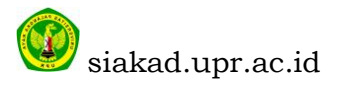

| Diskusi Mahasiswa                                                           |                                                                                                    |                                                                                                    |                                                       |                                                    | @ 🗣 2               |         |
|-----------------------------------------------------------------------------|----------------------------------------------------------------------------------------------------|----------------------------------------------------------------------------------------------------|-------------------------------------------------------|----------------------------------------------------|---------------------|---------|
| STAS PRICE                                                                  | All Application / AD25574                                                                                                    |                                                                                                    |                                                       |                                                    | 1                   | /4 < >  |
|                                                                             | Print Registrasi 5                                                                                                    |                                                                                                    |                                                       | 1                                                  | Konsep Dikonfirmasi | Selesai |
| Profil<br>Admission Applications<br>Registrasi Mata Kuliah<br>Semua Tagihan | Regist<br>Admission Detail<br>Registrasi<br>Penerimaan<br>Prodi<br>Educational Level<br>Payment Category<br>Entrance<br>SK Perubahan UKT<br>Sementara<br>Penurunan<br>Status Finance | tration Number AD25574<br>UKT - 2020/2021 Ganjil<br>PENDIDIKAN BAHASA INGGRIS<br>Program Sarjana<br>KELOMPOK 3<br>Mandiri<br>2514/UN24/KU/2020<br>Ubah Biaya<br>Beasiswa | Batch<br>Jurusan<br>Angkatan<br>Biaya<br>Rule Payment | 2020/2021 Ganjil<br>FKIP<br>2019<br>0,00<br>Normal |                     |         |

5. Klik Print Regis kolom 5 untuk download bukti regis nya;

|   | Diskusi Mahasiswa                                 |                            |                                  |                         |                            | @ 喿2    |
|---|---------------------------------------------------|----------------------------|----------------------------------|-------------------------|----------------------------|---------|
|   | ALS PALAD                                         | RABIKA                     | Cetak 🗸 Lampiran 🗸 Tindakan      |                         |                            | 1/1 2 3 |
|   |                                                   |                            |                                  |                         |                            | 7 Aktif |
| 6 | FA) JLTAS KEGURUAN<br>& I MU PENDIDIKAN<br>Profil | Angka                      | itan 2019                        |                         |                            |         |
|   | Registrasi Mata Kuliah<br>Semua Tagihan           | Informasi Mahasiswa        | Detail Asal Sekolah Informasi Pe | ersonal Informasi Perku | uliahan Informasi Keuangan |         |
|   |                                                   | Jenjang Pendidikan         | Program Sarjana                  | Jalur Masuk             | Mandiri                    |         |
|   |                                                   | Faculty                    | PENDIDIKAN BAHASA INGGRIS        | Prodi                   | PENDIDIKAN BAHASA INGGRIS  |         |
|   |                                                   | Masuk pada<br>Ganjil/Genap | Ganjil                           |                         |                            |         |
|   |                                                   | SK Menteri UKT             | SK-2019/2020                     | Kelompok UKT            | KELOMPOK 3                 |         |
|   |                                                   | Nilai UKT                  | 2.000.000,00                     |                         |                            | _       |
|   |                                                   |                            |                                  |                         |                            |         |

- 6. Klik Profil kolom 6;
- 7. Baca kolom 7 jika tulisan aktif, mahasiswa dinyatakan aktif untuk Tahun Ajaran dan Semester ini.

## CATATAN

- 1. Lengkapi Profil Di Sutting dulu lalu isi dan simpan;
- 2. Jika ada masalah Simpan pada jarak KM rumah ke kota isi saja 0.

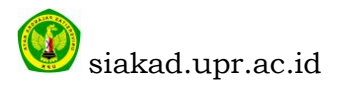

# LANGKAH 4

Registrasi Mata Kuliah di siakad.upr.ac.id dilakukan setelah SETELAH KONSUL dengan Dosen Pembimbing Akademik MATA KULIAH apa saja yg diijinkan oleh Dosen Pembimbing

|   | Diskusi Mahasiswa     |                       |                           |     |           |       |                 |               | @            | 22      |       |   |
|---|-----------------------|-----------------------|---------------------------|-----|-----------|-------|-----------------|---------------|--------------|---------|-------|---|
|   |                       | Registrasi Mata Kulia | h                         |     | Cari      |       |                 |               |              |         |       | Q |
|   | STAS PALANO           |                       | 1                         |     | ▼ Penyari | ing 🗸 | ≡ Dikelompokkan | berdasarkan 👻 | 🛧 Kesukaan 🗸 | 1-3/3   | <     | > |
|   |                       | Semester              | Prodi                     | Nam | ia        | NIM   |                 | Student       | Angkatan     | Status  |       |   |
|   |                       | 2019/2020 Ganjil      | PENDIDIKAN BAHASA INGGRIS | SR1 | 578       | 1930  | 30201099        | RABIKA        | 2019         | Telah S | etuju |   |
|   | FAKULTAS KEGURUAN     | 2019/2020 Genap       | PENDIDIKAN BAHASA INGGRIS | SR1 | 3534      | 1930  | 30201099        | RABIKA        | 2019         | Telah S | etuju |   |
|   | Profil                | 2020/2021 Ganjil      | PENDIDIKAN BAHASA INGGRIS | SR2 | 1485      | 1930  | 30201099        | RABIKA        | 2019         | Konsep  |       |   |
|   | Admission Application | 2                     |                           |     |           |       |                 |               |              |         |       |   |
| 1 | Semua Tagihan         |                       |                           |     |           |       |                 |               |              |         |       |   |

- 1. Klik Registras Mata kuliah Pada kolom 1;
- 2. Baca kolom 2 pilih sesuai Tahun Ajaran dan Semester klik lalu akan muncul tampil seperti berikut;

| Diskusi Mahasiswa                                          |                    |            |             |         |                  | @ 🗣 2               |          |
|------------------------------------------------------------|--------------------|------------|-------------|---------|------------------|---------------------|----------|
|                                                            | Mata Kuliah / SR21 | 486        |             |         |                  |                     |          |
| STAS PALANCE 3 Sunting                                     |                    |            | Lampiran 🗸  |         |                  |                     | 3/3 < >  |
|                                                            | Jubmit             |            |             |         |                  | Konsep Telah Setuju | Approved |
| FAKULTAS KEGURUAN<br>& ILMU PENDIDIKAN                     | SR21486            |            |             |         |                  |                     |          |
| Profil<br>Admission Applications<br>Registrasi Mata Kuliah | Student            |            |             | Batch   | 2020/2021 Ganjil |                     |          |
| Semua Tagihan                                              | Angkatan           | 2017       |             | riour   | ANAK USIA DINI   | O PENDIDIKAN        |          |
|                                                            |                    |            |             | Jurusan | FKIP             |                     |          |
|                                                            | Daftar Matakuli    | ah yg Diam | bil         |         |                  |                     |          |
|                                                            | Matakuliah         |            | Dosen Utama |         | Class            | SKS                 |          |
|                                                            |                    |            |             |         |                  |                     |          |
|                                                            |                    |            |             |         |                  |                     |          |
|                                                            |                    |            |             |         |                  |                     |          |
|                                                            |                    |            |             |         |                  | Total SKS : 0,00    |          |

3. Klik Suntting kolom nomor 3, klik lalu akan muncul tampilan seperti berikut;

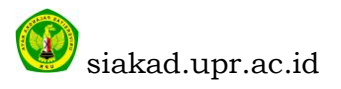

| Diskusi Mahasiswa                                                                                                    |                           |                                                                              |                         |                           |                                                              | @ 🗣 2                                |          |
|----------------------------------------------------------------------------------------------------|---------------------------|------------------------------------------------------------------------------|-------------------------|---------------------------|--------------------------------------------------------------|--------------------------------------|----------|
| SUS PALAPOA                                                                                                    | Registrasi I<br>Simpan At | Mata Kuliah / SR2<br><sup>paikan</sup>                                       | 1486                    |                           |                                                              |                                      | 3/3 < >  |
| Arturtas teoreman<br>Arturtas teoreman<br>Profil<br>Admission Applications<br>Registrasi Mata Kuliah<br>Semua Tagihan | 4                         | SR21486<br>Student<br>NIM<br>Angkatan<br>Tambah Matakuliah<br>Daftar Matakul | 2017<br>Jiah yg Diambil | Batch<br>Prodi<br>Jurusan | 2020/2021 Ganjil<br>PENDIDIKAN GUF<br>ANAK USIA DINI<br>FKIP | Konsep Telah Setuju<br>RU PENDIDIKAN | Approved |
|                                                                                                    |                           | Matakuliah                                                                   | Dosen Utama             |                           | Class                                                        | SKS<br>Total SKS : 0,00              |          |

4. Klik tambah Matakuliah pada kolom nomor 4 klik lalu akan muncul tampil seperti berikut;

| 😟 UKT - 2020/2021 Ganj                           | jil - SIAKAD 🗙 💿 SR214             | 86 - SIAKAD-UPR x WhatsApp x   New Tab x   +                                                                                                    |          | -      | - 🗆             | ×                      |
|--------------------------------------------------|------------------------------------|----------------------------------------------------------------------------------------------------|----------|--------|-----------------|------------------------|
| $\leftarrow$ $\rightarrow$ C $\blacktriangle$ No | t secure   202.73.27.211/          | web#id=21486&view_type=form&model=op.subject.registration&menu_id=175&action=252                                                                                                    | <u>ې</u> | * (    | Paused          | ):                     |
| Diskusi Mahasiswa                                |                                    | @ 😡 2                                                                                                    | SII 💿    |        | RLIANI BR I     | в 👻 <mark>сD</mark> о  |
|                                                  | Tambah Matakuliah                  |                                                                                                    | ×        |        |                 | E                      |
| Estina Palano                                    | Pilih Matakuliah                   | 5<br>[                                                                                                    |          | Setuju | 3/3 <<br>Approv | ed                     |
| FAKULTAS KEGURUA                                 | Detail                             | Konsep Dasar FAOD : Semester 0 : 3 SKS : Keias A : KATNE PKATICIA<br>Psikologi Pendidikan : Semester 0 : 2 SKS : Kelas A : WAHYUNI CHRISTIANY MARTONO, S.Psi ,M.Psi<br>Pendidikan Kepramukaan : Semester 0 : 1 SKS : Kelas A : CAHAYA AFRIANI NAPITUPULU, S.Psi ,M.Psi |          |        |                 |                        |
| Profil<br>Admission Applications                 | Matakuliah<br>Dosen Utama<br>Class | Psikologi Perkembangan I: Semester o: 4 SKS: Kelas A: RAYNE PRATICIA<br>Strategi Pengembangan Kognitif AUD : Semester o: 4 SKS: Kelas A: RUSMALADEWI, S.Psi<br>Model-Model Pembalaisan AID: Semester o: 2 SKS: Kelas A: CAHAVA AFRIANI NAPITI'PIULU.S.Psi, M.Psi       |          |        |                 | 16                     |
| Registrasi Mata Kuliah<br>Semua Tagihan          | Jadwal Kelas Matakulia             | Pendidikan Agama Islam : Semester o : 3 SKS : Kelas A : Ahmad Saefulloh., S.Pd.I., M.Pd.                                                                                                    |          |        |                 |                        |
| Senua rayman                                     | Hari                               | Pencarian Lebih                                                                                                    |          |        |                 | SINTA<br>ADC 1<br>2017 |
|                                                  |                                    |                                                                                                    |          |        |                 | 99                     |
|                                                  | Tambah or Cancel                   |                                                                                                    |          |        |                 |                        |
|                                                  |                                    |                                                                                                    |          |        |                 |                        |

- 5. Klik pilihan pada kolom nomor 5;
- 6. Lalu klik Pemcarian lebih pada lolom nomor 6 lalu akan muncul tampilan seperti berikut;

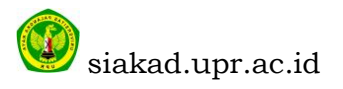

| ArianPilih Matakuliah<br>10) Pendidikan Kepramukaan<br>08) Psikologi Perkembangan I<br>03) Strategi Pengembangan Kognitif AUD<br>03) Model-Model Pembelajaran AUD<br>01) Pendidikan Agama Islam<br>02) Pendidikan Agama Kristen<br>05) Strategi Pengembangan Moral dan Nilai-Nilai Agama<br>10) Pengembangan Kurikulum dan Bahan Belajar AUD | CAHAYA AFRIANI NAPITUPULU, S.Psi ,M.Psi<br>RAYNE PRATICIA<br>RUSMALADEWI, S.Psi<br>CAHAYA AFRIANI NAPITUPULU, S.Psi ,M.Psi<br>Ahmad Saefulloh., S.Pd.I., M.Pd.<br>DOTRIMENSI, S.Th ,M.Si<br>RAYNE PRATICIA                                                                                                    | Kelas A<br>Kelas A<br>Kelas A<br>Kelas A<br>Kelas A<br>Kelas A                                                                                                    | 1<br>4<br>3<br>3                                                                                                    | × 0 0 0 0 0 0 0 0 0                                                                                                    | 3/3 < ><br>Setuju Approved                                                                                                    |
|----------------------------------------------------------------------------------------------------|----------------------------------------------------------------------------------------------------|----------------------------------------------------------------------------------------------------|----------------------------------------------------------------------------------------------------|----------------------------------------------------------------------------------------------------|----------------------------------------------------------------------------------------------------|
| 10) Pendidikan Kepramukaan         08) Psikologi Perkembangan I         03) Strategi Pengembangan Kognitif AUD         03) Model-Model Pembelajaran AUD         01) Pendidikan Agama Islam         02) Pendidikan Agama Kristen         05) Strategi Pengembangan Kurikulum dan Bahan Belajar AUD                                            | CAHAYA AFRIANI NAPITUPULU, S.Psi ,M.Psi<br>RAYNE PRATICIA<br>RUSMALADEWI, S.Psi<br>CAHAYA AFRIANI NAPITUPULU, S.Psi ,M.Psi<br>Ahmad Saefuloh, S.Pd.I., M.Pd.<br>DOTRIMENSI, S.Th ,M.Si<br>RAYNE PRATICIA                                                                                                    | Kelas A<br>Kelas A<br>Kelas A<br>Kelas A<br>Kelas A<br>Kelas A                                                                                                    | 1<br>4<br>3<br>3                                                                                                    | 0<br>0<br>0<br>0                                                                                                    | Setuju Approved                                                                                                    |
| 08) Psikologi Perkembangan I<br>03) Strategi Pengembangan Kognitif AUD<br>03) Model-Model Pembelajaran AUD<br>01) Pendidikan Agama Islam<br>02) Pendidikan Agama Kristen<br>05) Strategi Pengembangan Moral dan Nilai-Nilai Agama<br>10) Pengembangan Kurikulum dan Bahan Belajar AUD                                                        | RAYNE PRATICIA<br>RUSMALADEWI, S.Psi<br>CAHAYA AFRIANI NAPITUPULU, S.Psi ,M.Psi<br>Ahmad Saefuloh., S.Pd. I., M.Pd.<br>DOTRIMENSI, S.Th ,M.Si<br>RAYNE PRATICIA                                                                                                    | Kelas A<br>Kelas A<br>Kelas A<br>Kelas A<br>Kelas A                                                                                                    | 4<br>4<br>3<br>3                                                                                                    | 0 0 0 0                                                                                                    | Setuju Approved                                                                                                    |
| 03) Strategi Pengembangan Kognitif AUD<br>03) Model-Model Pembelajaran AUD<br>01) Pendidikan Agama Islam<br>02) Pendidikan Agama Kristen<br>05) Strategi Pengembangan Moral dan Nilai-Nilai Agama<br>10) Pengembangan Kurikulum dan Bahan Belajar AUD                                                                                        | RUSMALADEWI, S.Psi<br>CAHAYA AFRIANI NAPITUPULU, S.Psi ,M.Psi<br>Ahmad Saefulloh., S.Pd.I., M.Pd.<br>DOTRIMENSI, S.Th ,M.Si<br>RAYNE PRATICIA                                                                                                    | Kelas A<br>Kelas A<br>Kelas A<br>Kelas A                                                                                                    | 4<br>3<br>3                                                                                                    | 0<br>0                                                                                                    |                                                                                                    |
| 03) Model-Model Pembelajaran AUD<br>01) Pendidikan Agama Islam<br>02) Pendidikan Agama Kristen<br>05) Strategi Pengembangan Moral dan Nilai-Nilai Agama<br>10) Pengembangan Kurikulum dan Bahan Belajar AUD                                                                                                    | CAHAYAAFRIANI NAPITUPULU, S.Psi ,M.Psi<br>Ahmad Saefulloh., S.Pd.I., M.Pd.<br>DOTRIMENSI, S.Th ,M.Si<br>RAYNE PRATICIA                                                                                                    | Kelas A<br>Kelas A<br>Kelas A                                                                                                    | 3                                                                                                    | 0                                                                                                    |                                                                                                    |
| 01) Pendidikan Agama Islam<br>02) Pendidikan Agama Kristen<br>05) Strategi Pengembangan Moral dan Nilai-Nilai Agama<br>10) Pengembangan Kurikulum dan Bahan Belajar AUD                                                                                                    | Ahmad Saefulloh., S.Pd.I., M.Pd.<br>DOTRIMENSI, S.Th.,M.Si<br>RAYNE PRATICIA                                                                                                    | Kelas A<br>Kelas A                                                                                                    | 3                                                                                                    | 0                                                                                                    |                                                                                                    |
| 02) Pendidikan Agama Kristen<br>05) Strategi Pengembangan Moral dan Nilai-Nilai Agama<br>10) Pengembangan Kurikulum dan Bahan Belajar AUD                                                                                                    | DOTRIMENSI, S.Th ,M.Si<br>RAYNE PRATICIA                                                                                                    | Kelas A                                                                                                    | 2                                                                                                    |                                                                                                    |                                                                                                    |
| 05) Strategi Pengembangan Moral dan Nilai-Nilai Agama<br>10) Pengembangan Kurikulum dan Bahan Belajar AUD                                                                                                    | RAYNE PRATICIA                                                                                                    |                                                                                                    | 3                                                                                                    | 0                                                                                                    |                                                                                                    |
| 10) Pengembangan Kurikulum dan Bahan Belajar AUD                                                                                                    |                                                                                                    | Kelas A                                                                                                    | 4                                                                                                    | 0                                                                                                    |                                                                                                    |
|                                                                                                    | SOPHIA OKTAVIA BALIMULIA                                                                                                    | Kelas A                                                                                                    | 4                                                                                                    | 0                                                                                                    |                                                                                                    |
| 02) Strategi Pengembangan Motorik Kasar AUD                                                                                                    | SOPHIA OKTAVIA BALIMULIA                                                                                                    | Kelas A                                                                                                    | 4                                                                                                    | 0                                                                                                    |                                                                                                    |
| 14) Pendidikan Musik AUD                                                                                                    | INTAN KAMALA, S.Pd ,M.Pd                                                                                                    | Kelas A                                                                                                    | 3                                                                                                    | 0                                                                                                    |                                                                                                    |
| 06) Sains AUD                                                                                                    | IGNATIA IMELDA FITRIANI                                                                                                    | Kelas A                                                                                                    | 3                                                                                                    | 0                                                                                                    |                                                                                                    |
| 05) Gizi dan Kesehatan                                                                                                    | DEWI ROSARIA INDAH, M.Pd                                                                                                    | Kelas A                                                                                                    | 2                                                                                                    | 0                                                                                                    |                                                                                                    |
| 12) Statistik II                                                                                                    | IGNATIA IMELDA FITRIANI                                                                                                    | Kelas A                                                                                                    | 2                                                                                                    | 0                                                                                                    |                                                                                                    |
| 13) Metodologi Penelitian Pendidikan I                                                                                                    | IGNATIA IMELDA FITRIANI                                                                                                    | Kelas A                                                                                                    | 2                                                                                                    | 0                                                                                                    |                                                                                                    |
| 07) Perencanaan Pembelajaran AUD                                                                                                    | SOPHIA OKTAVIA BALIMULIA                                                                                                    | Kelas A                                                                                                    | 2                                                                                                    | 0                                                                                                    |                                                                                                    |
| 19) Bimbingan dan Konseling AUD                                                                                                    | CAHAYA AFRIANI NAPITUPULU, S.Psi ,M.Psi                                                                                                    | Kelas A                                                                                                    | 3                                                                                                    | 0                                                                                                    |                                                                                                    |
| 04) PKL                                                                                                    | RAYNE PRATICIA                                                                                                    | Kelas A                                                                                                    | 3                                                                                                    | 0                                                                                                    |                                                                                                    |
| 06) Pendidikan Pancasila                                                                                                    | Robby Octavianus, S.Hut., M.Sc.                                                                                                    | Kelas A                                                                                                    | 2                                                                                                    | 0                                                                                                    |                                                                                                    |
| 20) Evaluasi Pembelajaran AUD                                                                                                    | ELISABETH FRANSISCA SARAGI SITIO, M.Psi                                                                                                    | Kelas A                                                                                                    | 4                                                                                                    | 0                                                                                                    | 4.00                                                                                                    |
| 01) Strategi Pengembangan Motorik Halus                                                                                                    | RUSMALADEWI, S.Psi                                                                                                    | Kelas A                                                                                                    | 4                                                                                                    | 0                                                                                                    |                                                                                                    |
| 05) Pengembangan Seni Rupa (*)                                                                                                    | INTAN KAMALA, S.Pd ,M.Pd                                                                                                    | Kelas A                                                                                                    | 2                                                                                                    | 0                                                                                                    |                                                                                                    |
| 09) Pengenalan Bahasa dan Budaya Daerah (*)                                                                                                    | INTAN KAMALA, S.Pd ,M.Pd                                                                                                    | Kelas A                                                                                                    | 2                                                                                                    | 0                                                                                                    | Ikuti 🔒 1 👻                                                                                                    |
| 11) Penelitian Tindakan Kelas (PTK)                                                                                                    | DEWI ROSARIA INDAH, M.Pd                                                                                                    | Kelas B                                                                                                    | 2                                                                                                    | 0                                                                                                    |                                                                                                    |
| 11) Penelitian Tindakan Kelas (PTK)                                                                                                    | INTAN KAMALA, S.Pd ,M.Pd                                                                                                    | Kelas A                                                                                                    | 2                                                                                                    | 0                                                                                                    |                                                                                                    |
| 21) Bercerita untuk Anak Usia Dini (*)                                                                                                    | RUSMALADEWI, S.Psi                                                                                                    | Kelas A                                                                                                    | 2                                                                                                    | 0                                                                                                    |                                                                                                    |
| 12 ) Skripsi                                                                                                    | RAYNE PRATICIA                                                                                                    | Kelas A                                                                                                    | 4                                                                                                    | 0                                                                                                    |                                                                                                    |
|                                                                                                    | 06) Sains AUD<br>05) Gizi dan Kesehatan<br>12) Statistik II<br>13) Metodologi Penelitian Pendidikan I<br>07) Perencanaan Pembelajaran AUD<br>19) Bimbingan dan Konseling AUD<br>104) PKL<br>106) Pendidikan Pancasila<br>120) Evaluasi Pembelajaran AUD<br>101) Strategi Pengembangan Motorik Halus<br>105) Pengembangan Seni Rupa (*)<br>109) Pengenalan Bahasa dan Budaya Daerah (*)<br>111) Penelitian Tindakan Kelas (PTK)<br>111) Penelitian Tindakan Kelas (PTK)<br>111) Penelitian Tindakan Kelas (PTK)<br>111) Penetitian Tindakan Kelas (PTK)<br>112) Bercerita untuk Anak Usia Dini (*)<br>112 ) Skripsi | 06) Sains AUD     IGNATIA IMELDA FITRIANI       05) Gizi dan Kesehatan     DEWI ROSARIA INDAH, M.Pd       12) Statistik II     IGNATIA IMELDA FITRIANI       13) Metodologi Penelitian Pendidikan I     IGNATIA IMELDA FITRIANI       13) Metodologi Penelitian Pendidikan I     IGNATIA IMELDA FITRIANI       13) Metodologi Penelitian Pendidikan I     IGNATIA IMELDA FITRIANI       14) Perencanaan Pembelajaran AUD     SOPHIA OKTAVIA BALIMULIA       15) Bimbingan dan Konseling AUD     CAHAYA AFRIANI NAPITUPULU, S.Psi, M.Psi       16) Pendidikan Pancasila     Robby Octavianus, S.Hut, M.Sc.       16) Pendidikan Pancasila     Robby Octavianus, S.Hut, M.Sc.       17) Evaluasi Pembelajaran AUD     ELISABETH FRANSISCA SARAGI SITIO, M.Psi       18) Birnbingan Bangan Motorik Halus     RUSMALADEWI, S.Psi       18) Pengembangan Seni Rupa (*)     INTAN KAMALA, S.Pd, M.Pd       19) Pengenalan Bahasa dan Budaya Daerah (*)     INTAN KAMALA, S.Pd, M.Pd       11) Penelitian Tindakan Kelas (PTK)     DEWI ROSARIA INDAH, M.Pd       12) Skripsi     RAYNE PRATICIA | 06) Sains AUD     IGNATIA IMELDA FITRIANI     Kelas A       05) Gizi dan Kesehatan     DEWI ROSARIA INDAH, M.Pd     Kelas A       12) Statistik II     IGNATIA IMELDA FITRIANI     Kelas A       13) Metodologi Penelitian Pendidikan I     IGNATIA IMELDA FITRIANI     Kelas A       07) Perencanaan Pembelajaran AUD     SOPHIA OKTAVIA BALIMULIA     Kelas A       19) Bimbingan dan Konseling AUD     CAHAYA AFRIANI NAPITUPULU, S.Psi , M.Psi     Kelas A       06) Pendidikan Pancasila     Roby Octavianus, S.Hut, M.Sc.     Kelas A       010) PErengembangan Motorik Halus     RUSMALADEWI, S.Psi , M.Psi     Kelas A       010) Strategi Pengembangan Motorik Halus     RUSMALADEWI, S.Pdi, M.Pd     Kelas A       010) Pengembangan Seni Rupa (*)     INTAN KAMALA, S.Pd , M.Pd     Kelas A       010) Pengenalan Bahasa dan Budaya Daerah (*)     INTAN KAMALA, S.Pd , M.Pd     Kelas A       011) Penelitian Tindakan Kelas (PTK)     DEWI ROSARIA INDAH, M.Pd     Kelas A       111) Penelitian Tindakan Kelas (PTK)     INTAN KAMALA, S.Pd , M.Pd     Kelas A       112) Skripsi     RAYNE PRATICIA     Kelas A | 06) Sains AUD     IONATIA IMELDA FITRIANI     Kelas A     3       05) Gizi dan Kesehatan     DEWI ROSARIA INDAH, M.Pd     Kelas A     2       12) Statistik II     IGNATIA IMELDA FITRIANI     Kelas A     2       13) Metodologi Penelitian Pendidikan I     IGNATIA IMELDA FITRIANI     Kelas A     2       07) Perencanaan Pembelajaran AUD     SOPHIA OKTAVIA BALIMULIA     Kelas A     2       19) Bimbingan dan Konseling AUD     CAHAYA AFRIANI NAPITUPULU, S.Psi, M.Psi     Kelas A     3       04) PKL     RAYNE PRATICIA     Kelas A     2       20) Evaluasi Pembelajaran AUD     ELISABETH FRANSISCA SARAGI SITIO, M.Psi     Kelas A     4       01) Strategi Pengembangan Motorik Halus     RUSMALADEWI, S.Psi     Kelas A     2       02) Pengembangan Seni Rupa (*)     INTAN KAMALA, S.Pd, M.Pd     Kelas A     2       03) Pengenalan Bahasa dan Budaya Daerah (*)     INTAN KAMALA, S.Pd, M.Pd     Kelas A     2       04) Penelitian Tindakan Kelas (PTK)     DEWI ROSARIA INDAH, M.Pd     Kelas A     2       05) Jerogenitan Jindakan Kelas (PTK)     INTAN KAMALA, S.Pd, M.Pd     Kelas A     2       05) Pengenitan Bindaya Dini (*)     RUSMALADEWI, S.Psi     Kelas A     2       05) Pengenitan Bindakan Kelas (PTK)     DEWI ROSARIA INDAH, M.Pd     Kelas A     2       05) Pengenitian Tindakan Kelas (PTK) | 06) Sains AUD       IONATTA IMELDA FITRIANI       Kelas A       3       0         05) Gizi dan Kesehatan       DEWI ROSARIA INDAH, M.Pd       Kelas A       2       0         12) Statistik II       IGNATTA IMELDA FITRIANI       Kelas A       2       0         13) Metodologi Penelitian Pendidikan I       IGNATTA IMELDA FITRIANI       Kelas A       2       0         07) Perencanaan Pembelajaran AUD       SOPHIA OKTAVIA BALIMULIA       Kelas A       2       0         019) Bimbingan dan Konseling AUD       CAHAYA AFRIANI NAPITUPULU, S.Psi ,M.Psi       Kelas A       3       0         04) PKL       RAYNE PRATICIA       Kelas A       3       0         06) Pendidikan Pancasila       Robby Octavianus, S.Hut, M.Sc.       Kelas A       2       0         010) Strategi Pengembangan Motorik Halus       RUSMALADEWI, S.Psi       Kelas A       4       0         010) Strategi Pengembangan Seni Rupa (*)       INTAN KAMALA, S.Pd ,M.Pd       Kelas A       2       0         010) Penelitian Tindakan Kelas (PTK)       DEWI ROSARIA INDAH, M.Pd       Kelas A       2       0         011) Penelitian Tindakan Kelas (PTK)       INTAN KAMALA, S.Pd ,M.Pd       Kelas A       2       0         011) Penelitian Tindakan Kelas (PTK)       INTAN KAMALA, S.Pd ,M.Pd       K |

7. Klik matakuliah yang dipilih, lalu akan muncul tampilan seperti berikut;

| Diskusi <b>Mahas</b> i                                   | siswa             |                        |                                                    |                          | @               | 🙊 2 🛛 💿 SI  | NTA DA | RLIANI BR B 🧃 |   |
|----------------------------------------------------------|-------------------|------------------------|----------------------------------------------------|--------------------------|-----------------|-------------|--------|---------------|---|
| S PAL                                                    | Ti                | ambah Matakuliah       |                                                    |                          |                 | ×           |        | 2/2           |   |
|                                                          | Pi                | ilih Matakuliah        | Penelitian Tindakan Kelas (PTK) : Semester 0 : 2 S | KS : Kelas A : INTAN KAM | ALA, S.Pd ,M.Pd | •           | Setuju | Approved      | • |
| U P                                                      | R                 | etail                  |                                                    |                          |                 |             |        |               |   |
| FAKULTAS KE<br>& ILMU PEND                               | EGURUA            | atakuliah              | (MPB 1011) Penelitian Tindakan Kelas (PTK)         | SKS                      | 2               |             |        |               |   |
| Profil                                                   | D                 | osen Utama             | INTAN KAMALA, S.Pd ,M.Pd                           | Semester (Angka)         | 7               |             |        |               | ľ |
| Admission Applica<br>Registrasi Mata Ku<br>Somua Tagihan | ations C<br>uliah | lass                   | Kelas A                                            |                          |                 |             |        |               |   |
| Seniau raginan                                           | Ja                | adwal Kelas Matakuliah |                                                    |                          |                 |             |        |               |   |
|                                                          | E E               | lari                   | Waktu                                              | Ruang Kuliah             | 1               |             |        |               |   |
|                                                          | J                 | lum`at                 | 14:50 - 16:30                                      | Ruang Kuliah             | R3              |             |        |               |   |
|                                                          |                   |                        |                                                    |                          |                 |             |        |               |   |
|                                                          |                   |                        |                                                    |                          |                 |             |        |               |   |
|                                                          |                   |                        |                                                    |                          |                 |             |        |               |   |
|                                                          |                   |                        |                                                    |                          |                 |             | Û      |               |   |
|                                                          |                   |                        |                                                    |                          |                 |             |        |               |   |
| 4                                                        |                   | Tambah or Cancel       |                                                    |                          |                 |             |        |               |   |
|                                                          |                   |                        |                                                    |                          |                 | _           |        |               |   |
|                                                          |                   |                        |                                                    |                          |                 |             |        |               |   |
|                                                          |                   |                        |                                                    |                          |                 | Total SKS : | 4,00   |               |   |
|                                                          |                   |                        |                                                    |                          |                 |             |        |               |   |
|                                                          | 7                 | Tambah or Cancel       |                                                    |                          |                 | Total SKS : | 4,00   |               |   |

8. Klik tambah pada kolom 7, lalu akan muncul tampilan seperti berikut;

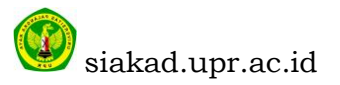

|                                                                             | Registrasi Mata Kuliah / SR21486                       |                            |                                                                     |                       |
|-----------------------------------------------------------------------------|--------------------------------------------------------|----------------------------|---------------------------------------------------------------------|-----------------------|
| STAS PALANO                                                                 | Simpan Abaikan                                         |                            |                                                                     | 3/3 < >               |
|                                                                             |                                                        |                            | Konsep                                                              | Telah Setuju Approved |
| FAKULTAS KEGURUAN<br>& ILMU PENDIDIKAN                                      | SR21486                                                |                            |                                                                     |                       |
| Profil<br>Admission Applications<br>Registrasi Mata Kuliah<br>Semua Tagihan | Student<br>NIM<br>Angkatan 2017                        | Batch<br>Prodi<br>Jurusan  | 2020/2021 Ganjil<br>PENDIDIKAN GURU PENDI<br>ANAK USIA DINI<br>FKIP | DIKAN                 |
|                                                                             | 8 Tambah Matakuliah<br>Daftar Matakuliah<br>Matakuliah | mbil<br>Dosen Utama        | Class                                                               | SKS                   |
|                                                                             | (MPB 1010) PPL-II                                      | DEWI ROSARIA IN            | IDAH, M.Pd Kelas A                                                  | 4 🖻 <b>9</b>          |
|                                                                             | (MPB 1011) Penelitian Tindakan Kelas (                 | (PTK) DEWI ROSARIA IN      | IDAH, M.Pd Kelas B                                                  | 2 🖻                   |
|                                                                             | (MKK 1013) Metodologi Penelitian Pene                  | didikan I IGNATIA IMELDA F | FITRIANI Kelas A                                                    | 2 🖻                   |
|                                                                             |                                                        |                            | Tota                                                                | I SKS : 8,00          |

- 9. Klik Tambah matakuliah pada kolom nomor 8 jika Matakuliah yang diambil lebih dari 1, ulangi proses pada nomor 4;
- 10.Klik hapus matakuliah pada kolom nomor 9, jika ada matakuliah yang salah pilih;

| Diskusi Mahasiswa                   |                                                | @ 🗣 2                                              |
|-------------------------------------|------------------------------------------------|----------------------------------------------------|
| 10 Simpan                           | Mata Kuliah / SR21486                          | 3/3 <                                              |
|                                     |                                                | Konsep Telah Setuju Appro                          |
| A DE REGURUAN<br>Å ILMU PENDIDIKAN  | SR21486                                        |                                                    |
| ofil<br>mission Applications        | Student                                        | Batch 2020/2021 Ganjil                             |
| gistrasi Mata Kuliah<br>mua Tagihan | NIM                                            | Prodi PENDIDIKAN GURU PENDIDIKAN<br>ANAK USIA DINI |
|                                     | Angkatan 2017                                  | Jurusan FKIP                                       |
|                                     | Daftar Matakuliah yg Diambil                   |                                                    |
|                                     | Matakuliah                                     | Dosen Utama Class SKS                              |
|                                     | (MPB 1010) PPL-II                              | DEWI ROSARIA INDAH, M.Pd Kelas A 4 🍵               |
|                                     | (MPB 1011) Penelitian Tindakan Kelas (PTK)     | DEWI ROSARIA INDAH, M.Pd Kelas B 2 🍵               |
|                                     | (MKK 1013) Metodologi Penelitian Pendidikan I  | IGNATIA IMELDA FITRIANI Kelas A 2 📋                |
|                                     | (MKB 1001) Strategi Pengembangan Motorik Halus | RUSMALADEWI, S.Psi Kelas A 4 📋                     |
|                                     | (MKK 1010) Pengembangan Kurikulum dan Bahan Be | lajar AUD SOPHIA OKTAVIA BALIMULIA Kelas A 4 😭     |
|                                     |                                                | Total SKS: 16,00                                   |
|                                     |                                                |                                                    |

11. Klik simpan pada kolom nomor 10, jika matakuliah telah sesuai dipilih;

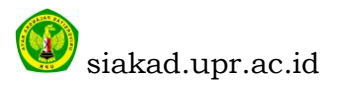

| Diskusi Mahasiswa                                                           |                                                                 |                          |                                                              | @ 喿 2         |              |          |
|-----------------------------------------------------------------------------|-----------------------------------------------------------------|--------------------------|--------------------------------------------------------------|---------------|--------------|----------|
| Registrasi<br>Sunting                                                       | Mata Kuliah / SR21486                                           | npiran 🗸                 |                                                              |               |              | 3/3 < >  |
| FAKUITAS KEGURUAN<br>FAKUITAS KEGURUAN                                      | Submit 12<br>SR21486                                            |                          |                                                              | Konsep        | Telah Setuju | Approved |
| Profil<br>Admission Applications<br>Registrasi Mata Kuliah<br>Semua Tagihan | Student<br>NIM<br>Angkatan 2017<br>Daftar Matakuliah yg Diambil | Batch<br>Prodi<br>Jurusa | 2020/2021 Ganjil<br>PENDIDIKAN G<br>ANAK USIA DINI<br>n FKIP | JRU PENDIDIKA | N            |          |
|                                                                             | Matakuliah                                                      |                          | Dosen Utama                                                  | Class         | SKS          |          |
|                                                                             | (MPB 1010) PPL-II<br>(MPB 1011) Penelitian Tindakan Kelas (PTK) |                          | DEWI ROSARIA INDAH, M.Pd                                     | Kelas A       | 4            |          |
|                                                                             | (MKK 1013) Metodologi Penelitian Pendidikan I                   |                          | IGNATIA IMELDA FITRIANI                                      | Kelas A       | 2            |          |
|                                                                             | (MKB 1001) Strategi Pengembangan Motorik Halus                  |                          | RUSMALADEWI, S.Psi                                           | Kelas A       | 4            |          |
|                                                                             | (MKK 1010) Pengembangan Kurikulum dan Bahan Belajar Al          | UD                       | SOPHIA OKTAVIA BALIMULIA                                     | Kelas A       | 4            |          |
|                                                                             |                                                                 |                          |                                                              | Total SKS     | : 16,00      |          |

- 12.Klik Print KSR kolom nomor 11 untuk download krs, baca dicek dlu sesuai apa tidak;
- 13.Lalu klik submit kolom nomor 12, unutuk final kirim data ke admin Prodi (hati-hati untuk submit karena tidak bisa di edit lagi jika sudah di submit)

## CATATAN

- 1. Jika ada error dalam proses KRS silahkan HUB OPERATOR PRODI;
- 2. Tolong Bedakan setiap Bidang OPERATOR nya.

## CACATAN TAMBAHAN PNBP

- 1. Slip Pembayaran UKT Jangan sampai hilang di fotocopy karena tulisannya bisa hilang/pudar.
- 2. Urutkan setiap Slip sesuai dengan Tahun Ajaran dan Semesternya berikan nomor kecil pada slipnya.
- 3. Lunasi setiap pembayaran UKT/SPP dan SPI/IPI karena jika tidak lunas diakhir study ijazah tidak bisa diambil di BAAK Akademik Universitas Palangka Raya.

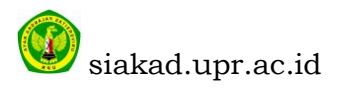